# Podręcznik użytkownika

# Zewnętrzne dyski przenośne

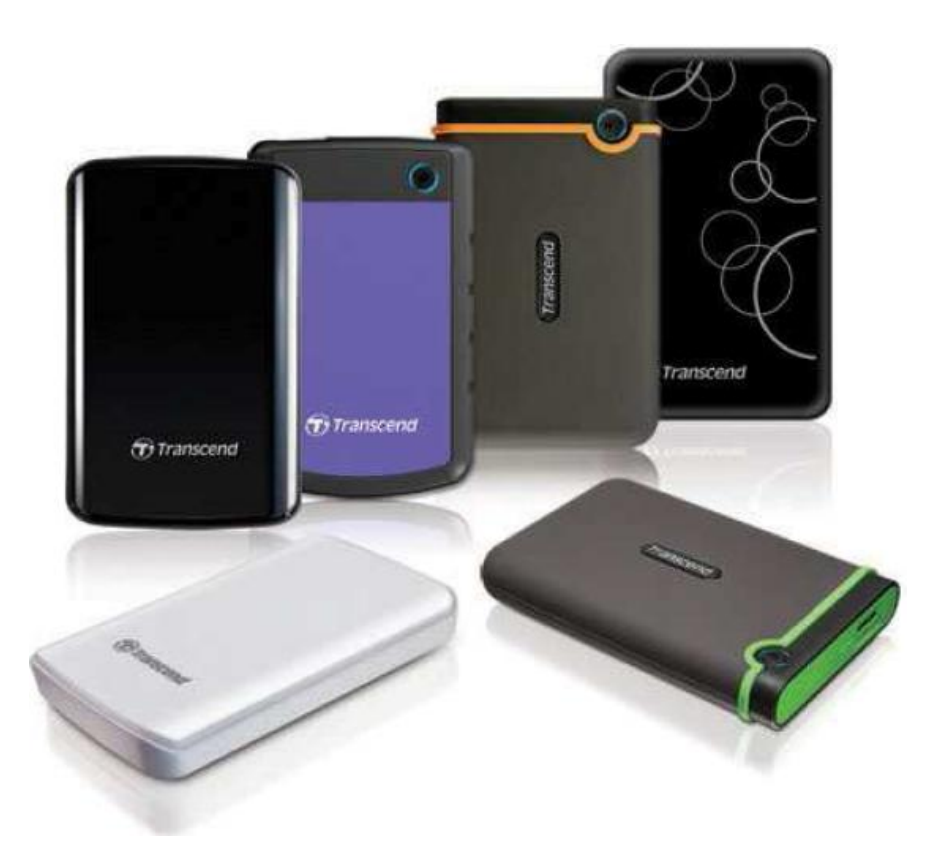

StoreJet<sup>®</sup> 25

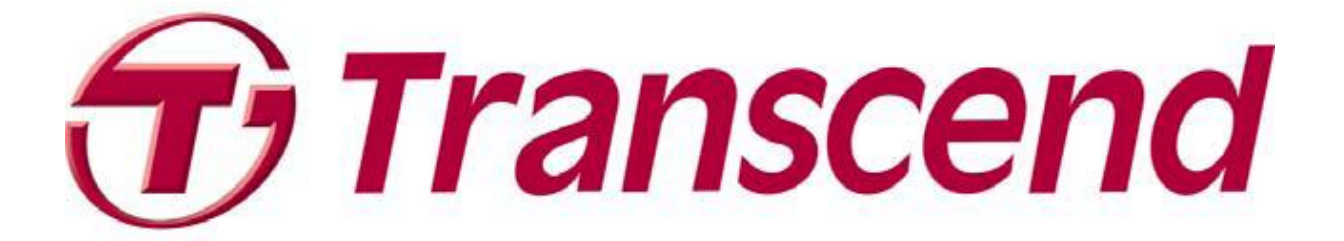

Poznań 2011

| Wprowadzenie                                                                                        | 3    |
|----------------------------------------------------------------------------------------------------|------|
| Cechy                                                                                               | 3    |
| Wymagania systemowe                                                                                 | 3    |
| Środki ostrożności                                                                                  | 4    |
| Ogólne zasady użytkowania                                                                           | 4    |
| Tworzenie kopii zapasowej danych                                                                    | 4    |
| Transport                                                                                           | 4    |
| Zasilanie                                                                                           | 4    |
| Przypomnienie                                                                                       | 5    |
| Podłączanie do komputera                                                                            | 5    |
| One Touch Backup                                                                                    | 8    |
| Odłączanie od komputera                                                                             | 9    |
| Odłączanie StoreJet <sup>®</sup> 25 w systemie Windows <sup>®</sup>                                 | 9    |
| Odłączanie StoreJet <sup>®</sup> 25 ™ w systemie Mac OS 9.0 lub z nowszej wersji                    | 9    |
| Odłączanie StoreJet <sup>®</sup> 25 ™ w systemie Linux Kernel 2.4 lub z nowszej wersji              | 9    |
| Formatowanie dysku                                                                                  | . 10 |
| Windows <sup>®</sup> XP/2000                                                                        | . 10 |
| Windows <sup>®</sup> 7/Vista                                                                        | . 12 |
| Mac <sup>®</sup> OS                                                                                 | . 14 |
| Linux <sup>®</sup>                                                                                  | . 16 |
| Rozwiązywanie problemów                                                                             | . 17 |
| System operacyjny nie może wykryć StoreJet 25                                                       | . 17 |
| Storelet 25 nie włacza sie                                                                          | . 17 |
|                                                                                                    | ,    |
| Zainstalowałem system operacyjny na StoreJet 25. Dlaczego nie mogę go uruchomić ?                   | . 18 |
| Nie mogę kopiować dużych plików na StoreJet 25                                                      | . 18 |
| Mam problemy z moim StoreJet 25 pod systemem Mac <sup>®</sup>                                       | . 18 |
| Linux nie wykrywa StoreJet 25                                                                       | . 18 |
| Niektóre z plików zniknęły lub zostały usunięte z dysku. Czy istnieje jakiś sposób aby je odzyskać? | . 19 |
| Specyfikacja                                                                                        | . 19 |
| Uwagi dotyczące recyklingu i środowiska                                                             | . 19 |
| Gwarancja Transcend                                                                                 | . 20 |
| Gwarancja:                                                                                          | . 21 |

# Wprowadzenie

Gratulujemy zakupu zewnętrznego dysku Transcend StoreJet<sup>®</sup> 25. Jest to małe, bardzo lekkie i szybkie urządzenie magazynujące USB, idealny system zarządzania danymi, który służy do przesłania, pobierania i przechowywania istotnych informacji. StoreJet 25 jest idealny do przenoszenia plików, folderów, dokumentów, zdjęć, muzyki, filmów do i z komputera stacjonarnego lub komputerów przenośnych. Ponadto, StoreJet 25 jest wyposażony w bardzo przydatne oprogramowanie \*, które może zwiększyć jego wydajność. Niniejsza instrukcja ma za zadanie pomóc Ci w pełni zapoznać się z nowym urządzeniem. Przed użyciem StoreJet 25 przeczytaj uważnie poniższą instrukcję

\* Uwaga: oprogramowanie **Transcend Elite**, działa tylko w systemie Windows – więcej szczegółów znajdziesz w podręczniku użytkownika oprogramowania. Oprogramowanie możesz również pobrać ze strony **www.transcend-info.com/elite**.

Oprogramowanie **StoreJet Format Utility**, działa tylko pod systemem Windows. Jeżeli chcesz skorzystać z funkcji **Mac OSX Time Machine**, w pierwszej kolejności sformatuj dysk systemem plików HFS+

# Cechy

Zaawansowany wewnętrzny mechanizm ochrony dysku przed wstrząsami Duża pojemność dysków Elegancka konstrukcja Łatwa obsługa – Plug and Play – nie wymaga sterowników Zasilany z portu USB – nie wymaga zewnętrznego zasilacza Obsługa trybu uśpienia Przycisk One Touch Auto-Backup (tylko w wybranych modelach) Zawiera oprogramowanie **Transcend Elite™** Dioda LED zasilanie/aktywność

# Wymagania systemowe

Stacjonarny lub przenośny komputer z działającym portem USB Jeden z wymienionych systemów operacyjnych:

#### Modele USB 3.0:

- · Windows® XP
- · Windows® Vista
- · Windows® 7
- · Linux<sup>®</sup> Kernel 2.6.31+
- · Mac<sup>®</sup> OS X 10.5+ (tylko USB 2.0)

#### Modele USB 2.0:

- · Windows® XP
- · Windows® Vista
- · Windows<sup>®</sup> 7
- · Linux<sup>®</sup> Kernel 2.4.2+
- · Mac<sup>®</sup> OS 9+

# Środki ostrożności

Zachowanie odpowiednich zasad bezpieczeństwa podczas użytkowania jest **WAŻNE!** Postępuj według nich z zachowaniem szczególnej ostrożności.

# Ogólne zasady użytkowania

- Ostrożnie rozpakuj zawartość opakowania StoreJet 25
- Podczas pracy, unikaj wystawiania urządzenia na działanie ekstremalnych temperatur powyżej 55 °C, lub poniżej 5 °C.
- Nie upuść urządzenia
- Nie używaj StoreJet 25 w pobliżu wody lub innych cieczy
- Nie używaj mokrych lub wilgotnych materiałów do czyszczenia obudowy
- Nie przechowuj urządzenia:
  - o W miejscu wystawionym na bezpośrednie działanie promieni słonecznych
  - $\circ~$  W pobliżu klimatyzatora, podgrzewacza elektrycznego lub innych źródeł ciepła
  - W zamkniętym samochodzie który jest wystawiony na działanie promieni słonecznych
  - W obszarze narażonym na działanie silnych pól magnetycznych lub nadmiernych wibracji
- Jeżeli system Windows nie chce się uruchomić podczas gdy dysk StoreJet25 jest podłączony do portu USB. W pierwszej kolejności odłącz dysk od komputera, następnie podłącz go gdy system Windows zostanie uruchomiony. Możesz również zmienić sekwencję bootwania systemu w Biosie płyty głównej.

## Tworzenie kopii zapasowej danych

 Transcend nie ponosi żadnej odpowiedzialności za utratę danych lub uszkodzenia wynikłe podczas pracy. Jeśli zdecydujesz się na przechowywanie danych na StoreJet 25, zaleca się regularne wykonywanie kopii zapasowych danych do komputera lub innego nośnika.

#### Transport

- Nie należy umieszczać StoreJet 25 w bagażu bez odpowiedniej osłony. Inne przedmioty w bagażu mogą spowodować uszkodzenie urządzenia StoreJet 25 jeśli nie ma ono odpowiedniej ochrony.
- Unikać ściskania urządzenia (aby zapobiec uszkodzeniom wewnętrznym dysku)
- Nie kłaść żadnych przedmiotów na urządzeniu StoreJet 25

#### Zasilanie

 StoreJet 25 jest zasilane bezpośrednio przez port USB komputera. Jednak moc dostarczona przez port USB na niektórych starszych komputerach spada poniżej 5V DC wymaganych do zasilania urządzenia. W tym przypadku, proszę podłączyć oddzielną dużą końcówkę Y USB do portu USB w komputerze, zapewni to dodatkową moc niezbędną do uruchomienia dysku.

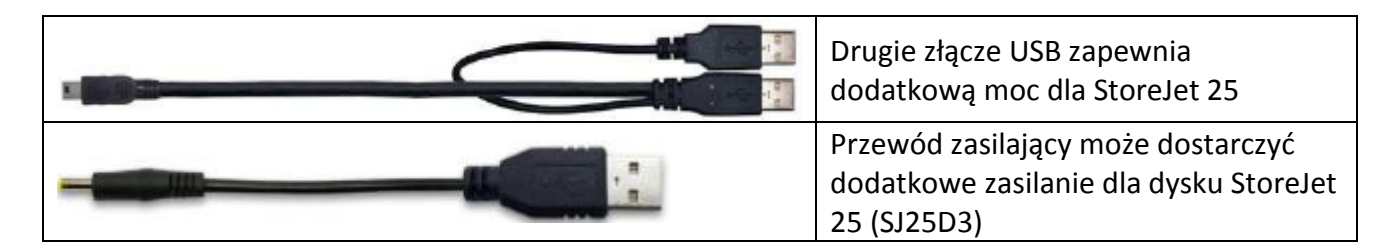

- Proszę używać przewodu mini USB dostarczonego wraz z urządzeniem StoreJet 25. Proszę również upewnić się ze przewód którego używasz jest w dobrym stanie. Nigdy nie używaj kabla który jest uszkodzony.
- Upewnij się że nic nie jest zawieszone na kablu, lub że nie jest on umieszczony w miejscu gdzie może być łatwo przydepnięty

#### Przypomnienie

Zawsze przestrzegaj procedur z sekcji "Odłączanie od komputera" aby bezpiecznie rozłączyć StoreJet z komputerem.

# Podłączanie do komputera

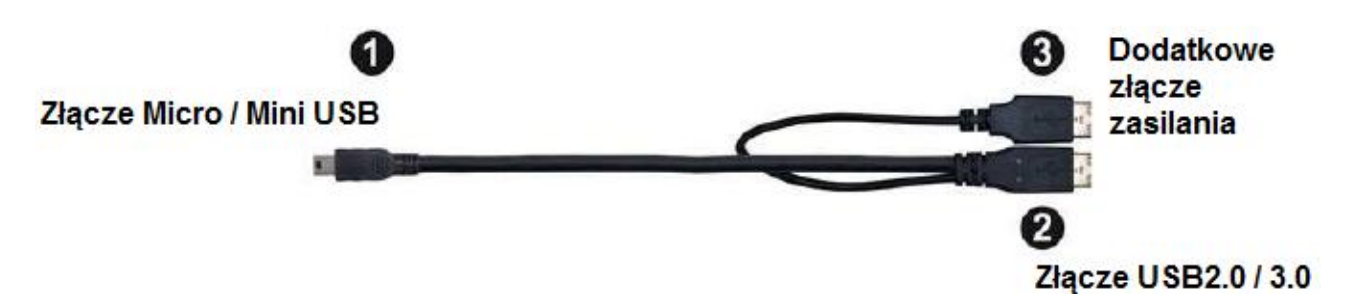

- 1. Podłącz małą końcówkę przewodu USB (1) do portu Mini/Micro-USB w StoreJet 25
- 2. Podłącz obie duże końcówki (2) (3) przewodu USB do wolnych portów USB 2.0 / 3.0 w twoim komputerze stacjonarnym lub notebook'u.
- Uwaga: Zawsze podłączaj dwie duże końcówki przewodu Y-USB do wolnych portów w komputerze. Jeżeli w komputerze wolny jest tylko jeden port USB, w pierwszej kolejności podłączaj końcówkę (2) przewodu Y-USB (z tylko jedną podłączoną końcówką nie ma gwarancji kompatybilności)

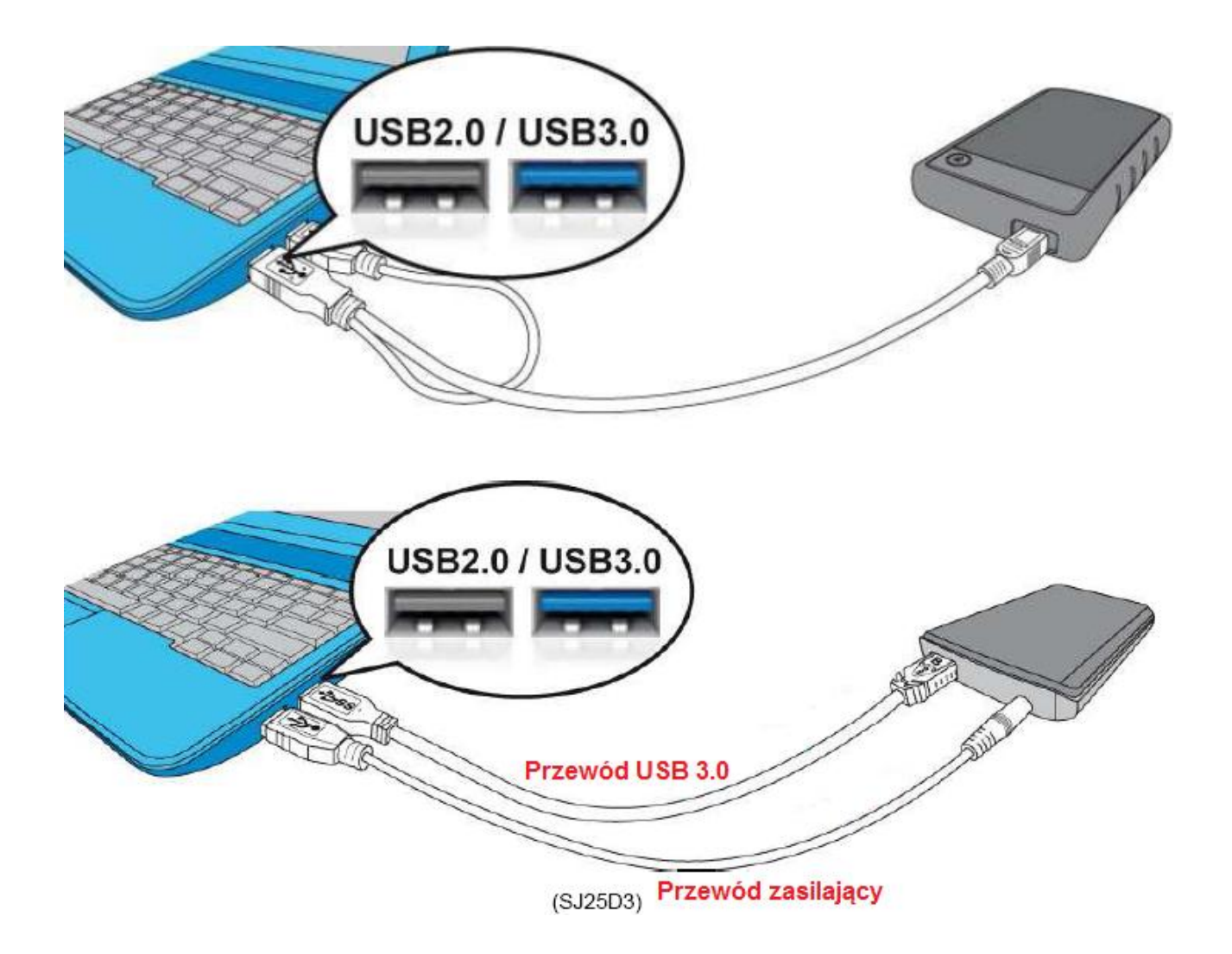

3. Po podłączeniu StoreJet 25 do komputera, na urządzeniu zaświeci się dioda LED a w oknie Mój

komputer pojawi się dysk z przypisaną nową literą. W pasku narzędzi Tray pojawi się ikona przy pomocy której będzie możliwe odmontowanie dysku. Dysk twardy StoreJet 25, jest fabrycznie sformatowany w systemie FAT32, który jest obsługiwany przez większość popularnych systemów operacyjnych takich jak Windows, Linux, Mac

- Komputery z systemem Windows oraz Mac OS wykryją i zainstalują dysk automatycznie. Aby korzystać z USB3.0 upewnij się że twój system posiada wszystkie niezbędne sterowniki USB3.0. Upewnij się również że podłączasz kabel USB3.0 do odpowiedniego portu w komputerze (porty USB3.0 z reguły są innego koloru, aby można je było odróżnić od portów USB2.0)
- Użytkownicy systemów Linux, mogą skonfigurować dysk ręcznie. Aby to zrobić, w pierwszej kolejności należy stworzyć folder dla StoreJet25 (przykład: mkdir /mnt/storejet) następnie należy zamontować urządzenie (przykład: mount –a –t msdos /dev/sda1 /mnt/Storejet)

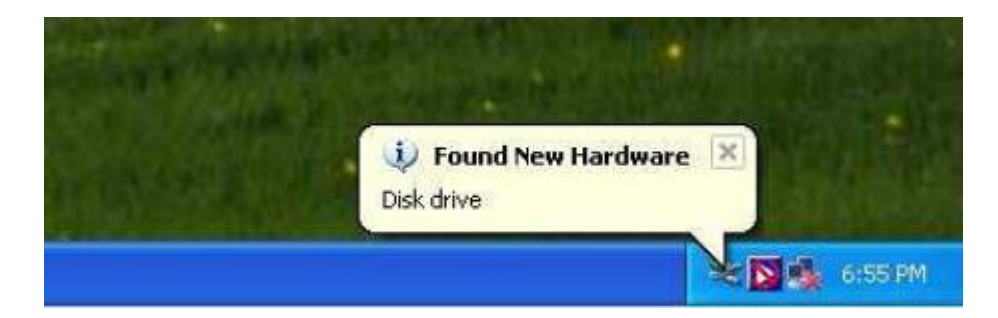

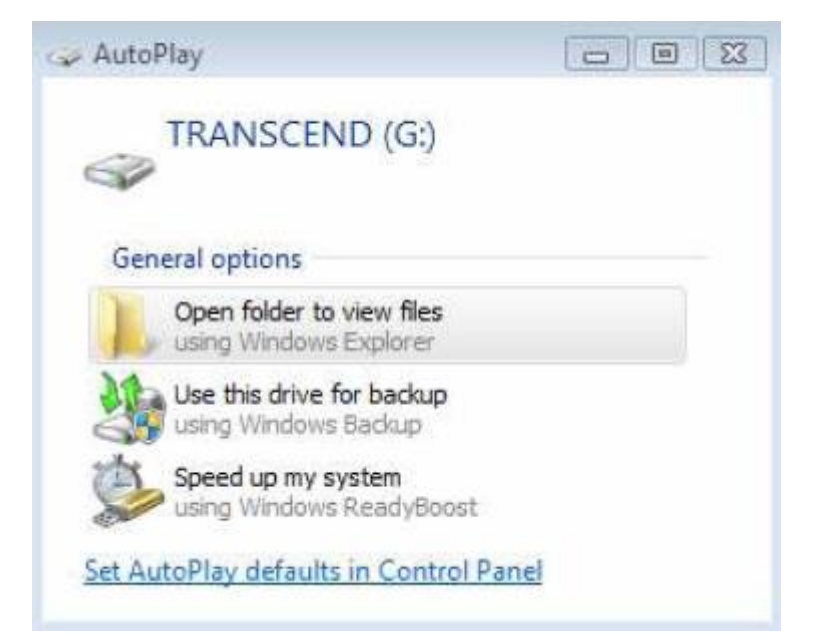

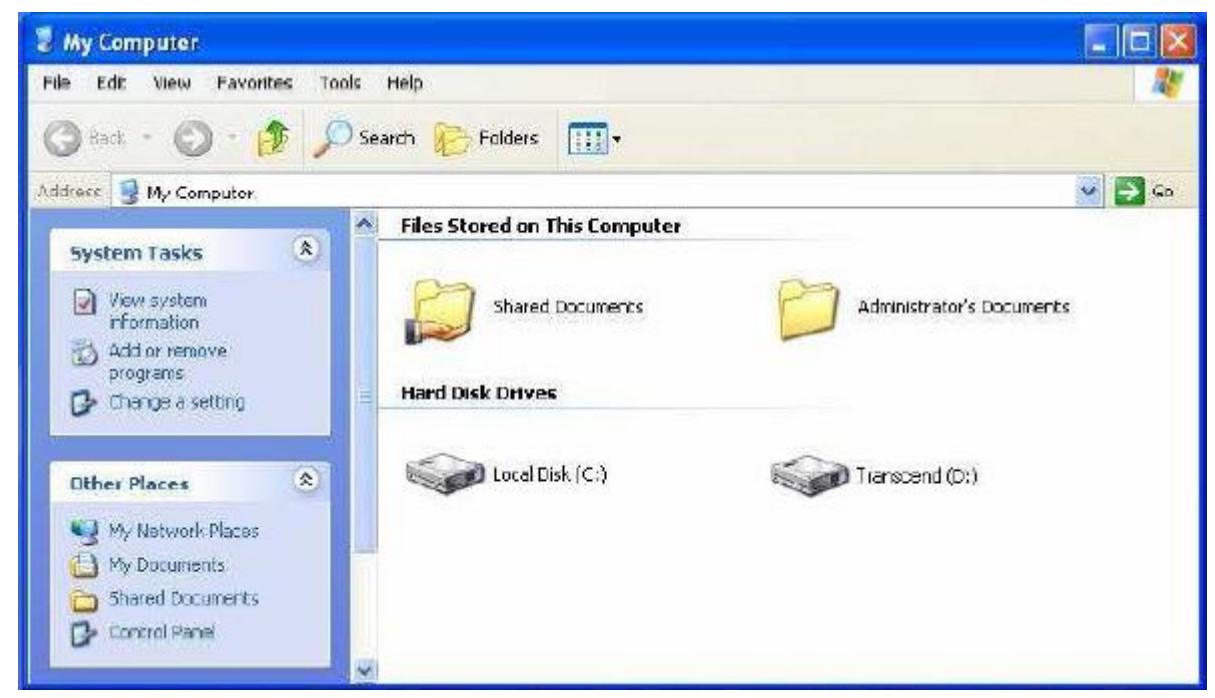

Uwaga: Litera (D) stanowi przykład. StoreJet po zamontowaniu w twoim systemie może mieć przypisaną inna literę dysku

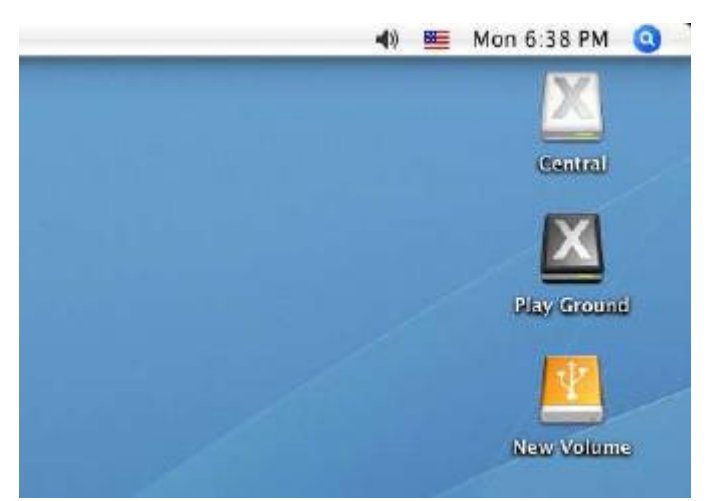

Uwaga: Nowy wolumin (New Volume) stanowi przykład. StoreJet po zamontowaniu w twoim systemie Mac może mieć przypisaną inna nazwę.

- 4. Po połączeniu, można używać StoreJet 25 jako zewnętrznego dysku twardego w celu kopiowania danych z i do komputera. Wystarczy przeciągnąć i upuścić pliki lub foldery na literę dysku lokalnego, który jest reprezentowany przez StoreJet 25.
- **Uwaga:** Aby wykorzystać przepustowość standardu USB3.0 upewnij się że komputer posiada odpowiednie sterowniki oraz wsparcie sprzętowe dla standardu USB3.0. Jeżeli nie jesteś pewien jak to sprawdzić, zajrzyj do podręcznika użytkownika płyty głównej w twoim komputerze.

# **One Touch Backup**

(tylko wybrane modele StoreJet)

Jeśli masz zainstalowany pakiet oprogramowania StoreJet Elite, możesz nacisnąć przycisk OneTouch Backup, aby wykonać kopię zapasową danych (Szczegółowe informacje zawarte są w podręczniku użytkownika dla oprogramowania StoreJet Elite <u>www.transcend-info.com/elite</u>)

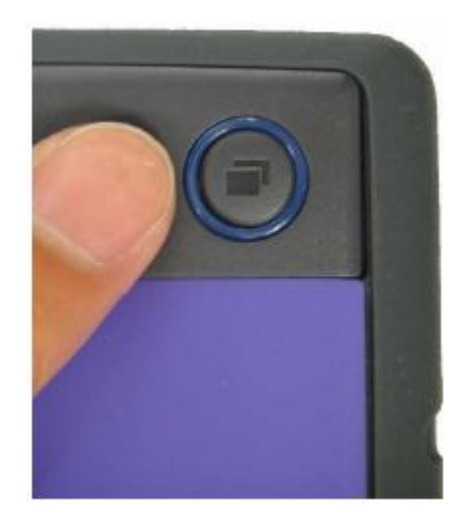

# Odłączanie od komputera

⚠

<u>!</u>\

Nigdy nie odłączaj StoreJet od komputera kiedy dioda LED na urządzeniu miga

### Odłączanie StoreJet® 25 w systemie Windows®

- 1. Kliknij na ikonę 🚺 znajdującą się w pasku narzędzi Tray
- 2. Pojawi się okno informujące o **bezpiecznym usuwaniu sprzętu**. Kliknij na to okienko aby kontynuować

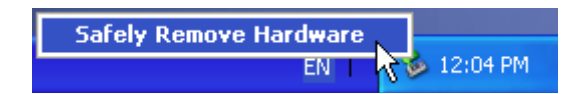

3. Pojawi się okno na którym będzie widniał napis "Można teraz bezpiecznie usunąć to urządzenie z komputera"

UWAGA! Aby zapobiec utracie danych, należy zawsze używać tej procedury do usuwania StoreJet z systemu Windows<sup>®</sup>.

## Odłączanie StoreJet ® 25 ™ w systemie Mac OS 9.0 lub z nowszej wersji

Przeciągnij i upuść na ikonę dysku, który reprezentuje twój StoreJet 25 do kosza. Następnie odłącz StoreJet 25 z portu USB.

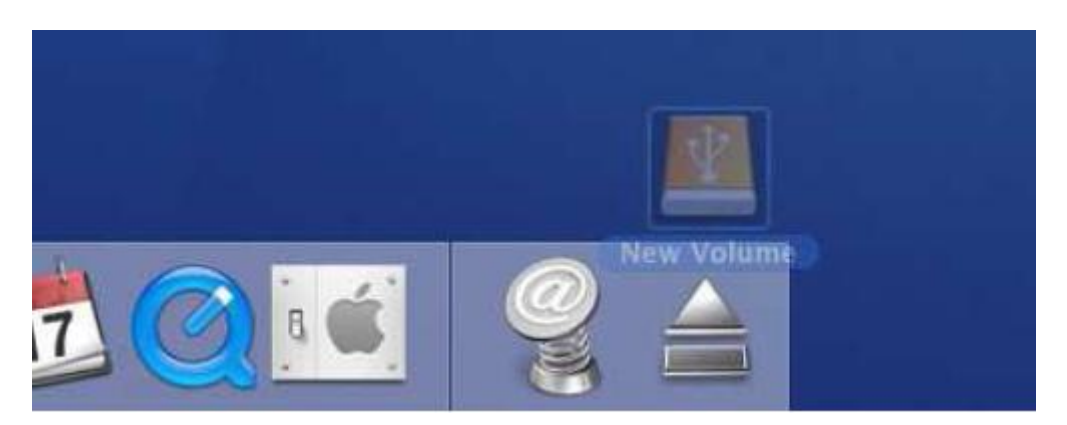

# Odłączanie StoreJet ® 25 ™ w systemie Linux Kernel 2.4 lub z nowszej wersji

Wykonaj polecenie **umount / mnt / Storejet** aby odmontować urządzenie. Następnie odłącz StoreJet 25 z portu USB.

# Formatowanie dysku

⚠

UWAGA! Formatowanie dysku usunie wszystkie dane z urządzenia StoreJet 25. Musisz mieć prawa administratora aby formatować w systemie Windows.

## Windows<sup>®</sup> XP/2000

- Pobierz StoreJet Format Utility ze strony producenta: www.transcend-info.com/downloads (oprogramowanie znajdziesz klikając na "Storage Devices -> StoreJet Drives -> jakikolwiek StoreJet product -> jakikolwiek model StoreJet)
- 2. Po zakończeniu pobierania, wypakuj plik ZIP na dysku twardym swojego komputera (nie StoreJet 25) i uruchom aplikację StoreJetFormatter.exe
- 3. Podłącz StoreJet 25 do wolnego portu USB w komputerze z systemem Windows® 2000/XP.
- 4. Odłącz wszystkie inne urządzenia pamięci masowej USB z komputera. Ma to zapobiec przypadkowemu sformatowaniu innych dysków USB.
- 5. W oknie StoreJet Format Utility, kliknij przycisk "Refresh".
- 6. Program automatycznie wykryje dysk StoreJet 25.

| USB Device                            | Refresh          |
|---------------------------------------|------------------|
| < <usb>&gt;&gt; StoreJetTransce</usb> | nd 💽             |
| Drive To Format                       |                  |
| Whole Hard Disk                       |                  |
| Сара                                  | city 465.762 GB  |
| File System                           |                  |
| NTFS                                  | - 🔽 Quick Format |
| Volume Label Transcend                |                  |

7. Kliknij przycisk "Start"

| USB Device                                 | Pef              | resh     |
|--------------------------------------------|------------------|----------|
| «USB»> Store JetTran                       | scend            | *        |
| Drive To Format                            |                  |          |
| Whole Hard Disk                            |                  | •        |
| Ce                                         | pacity 465.762 G | B        |
|                                            |                  |          |
|                                            |                  |          |
| File System                                |                  |          |
| File System                                | _                | k Format |
| File System<br>NTFS<br>Volume Label Transc | ▼ IZ Quic<br>end | k Format |
| File System<br>NTFS<br>Volume Label Transc | ▼  Quic<br>end   | k Format |
| File System<br>NTFS<br>Volume Label Transc | ✓ Quic end Close | k Format |

8. Pojawi się okno potwierdzenia. Naciśnij OK, aby rozpocząć formatowanie dysku.

| Warning | ×                                                                                                    |
|---------|----------------------------------------------------------------------------------------------------|
|         | All data on the selected disk will be erased.<br>Please backup all important data to a different drive before formatting.<br>Are you sure you want to continue? |
|         | Cancel                                                                                                    |

9. Proces formatowania może potrwać kilka minut. Po zakończeniu formatowania pojawi się komunikat "O.K." w prawym dolnym rogu okna.

| ne caber j |       | volume Label | 21    |
|------------|-------|--------------|-------|
| Start      | Close | Start        | Close |

10. Kliknij przycisk "Close", aby zakończyć i wyjść.

# Windows<sup>®</sup> 7/Vista

- Pobierz StoreJet Format Utility ze strony producenta: www.transcend-info.com/downloads (oprogramowanie znajdziesz klikając na "Storage Devices -> StoreJet Drives -> jakikolwiek StoreJet product -> jakikolwiek model StoreJet)
- 2. Po zakończeniu pobierania, wypakuj plik ZIP na dysku twardym swojego komputera (nie StoreJet 25) i uruchom aplikację StoreJetFormatter.exe
- 3. Podłącz StoreJet 25 do wolnego portu USB w komputerze z systemem Windows® 2000/XP.
- 4. Odłącz wszystkie inne urządzenia pamięci masowej USB z komputera. Ma to zapobiec przypadkowemu sformatowaniu innych dysków USB.
- 5. Kliknij prawym przyciskiem myszy "StoreJetFormatter.exe" i wybierz "Uruchom jako administrator".

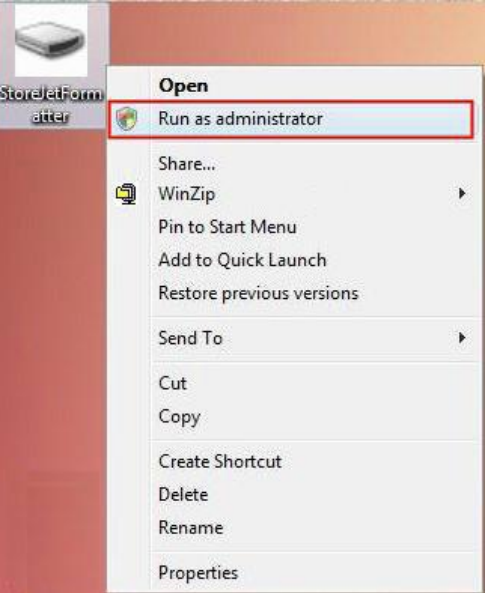

6. Pojawi się okno kontroli konta użytkownika. Wybierz opcję "Zezwól", aby kontynuować.

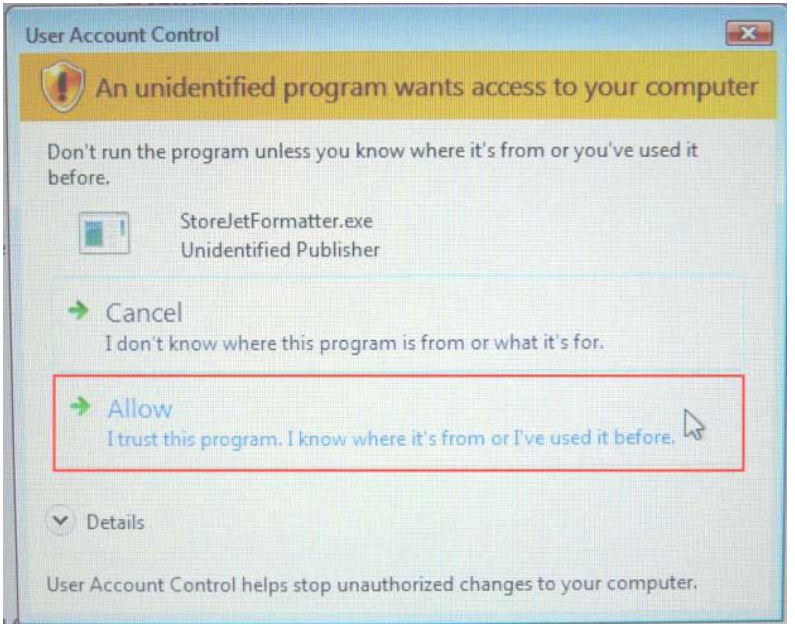

- 7. W oknie StoreJet Format Utility, kliknij przycisk "Refresh".
- 8. Program automatycznie wykryje dysk StoreJet 25.

| USB Device                                            | Refresh           |
|-------------------------------------------------------|-------------------|
| < <ul><li>USB&gt;&gt; StoreJetTrans</li></ul>         | cend .            |
| Drive To Format                                       |                   |
| Whole Hard Disk                                       | 2                 |
| Сар                                                   | acity 465.762 GB  |
|                                                       |                   |
|                                                       |                   |
| File System                                           |                   |
| File System                                           | - I7 QuickFormat  |
| File System<br>NTFS<br>Volume Label Transcer          | → I⊽ Quick Format |
| File System<br>NTFS<br>Volume Label Transcer<br>Start | Quick Format      |

9. Kliknij przycisk "Start"

| 🖁 Transcend StroJet Format Utility v                                                                                                    | 13.1 📃 🗖 🔯     |
|----------------------------------------------------------------------------------------------------|----------------|
|                                                                                                    | (              |
| USB Device                                                                                                    | Refresh        |
| Contraction of the second second s |                |
| Drive To Format                                                                                                    |                |
| Whole Hard Disk                                                                                                    |                |
| Capacity                                                                                                    | 465.762 GB     |
|                                                                                                    | <u> </u>       |
| File System                                                                                                    | 1              |
| NTFS                                                                                                    | 🔽 Quick Format |
| Volume Label Transcend                                                                                                    |                |
| Start                                                                                                    | Close          |
|                                                                                                    | Ready          |

10. Pojawi się okno potwierdzenia. Naciśnij OK, aby rozpocząć formatowanie dysku.

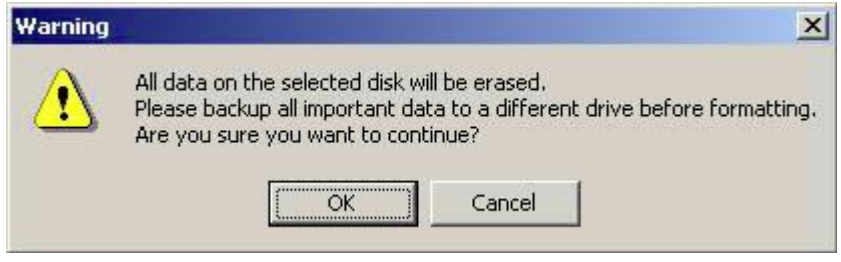

11. Proces formatowania może potrwać kilka minut. Po zakończeniu formatowania pojawi się komunikat "O.K." w prawym dolnym rogu okna.

| me Label |       | Volume Label | - 17  |
|----------|-------|--------------|-------|
| Start    | Close | Start        | Close |
| Start    | Close | Start        | Close |

12. Kliknij przycisk "Close", aby zakończyć i wyjść.

#### Mac® OS

- 1. Podłącz StoreJet25 do wolnego portu USB w komputerze
- 2. Odłącz wszystkie inne urządzenia pamięci masowej USB z komputera. Ma to zapobiec przypadkowemu sformatowaniu innych dysków USB.
- 3. Jeżeli pojawi się komunikat jak na poniższym obrazku. Kliknij przycisk "Initialize". Jeżeli komunikat się nie pojawi przejdź do funkcji "Disk Utility" w zakładce **Applications > Utilities**

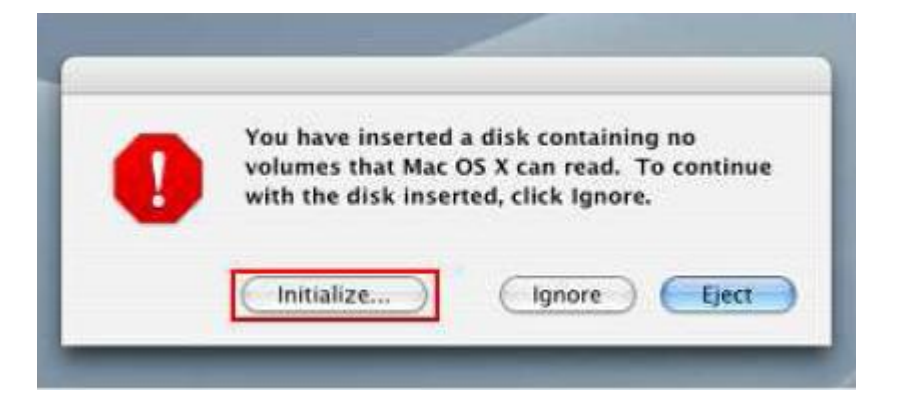

- 4. W oknie Disk Utility wyebierz z listy po lewej urządzenie StoreJet
- 5. Przejdź do zakładki "Erase"
- 6. Wybierz format, zalecany (Mac OS Extended (journaled)

| 900                                                                            | Disk Utility                                                                                                    | C |
|--------------------------------------------------------------------------------|----------------------------------------------------------------------------------------------------|---|
| 37.3 GB ST940110A<br>Macintosh HD                                              | First Aid       Frase       Partition       RAD       Restore         To erase a disk, select a disk or volume, select the appropriate format and name and tick the erase button.       .       .        arising a disk results in al volumes of that disk being erased and one large volume to the erase on the disk (CD-RW, DVD-RW, etc.) will result in a blank optical disc. (No format is applied to an erased entrail disc.       .        arising an optical disc (CD-RW, DVD-RW, etc.) will result in a blank optical disc. No format is applied to an erased entrail disc.       . |   |
| Disk Description :<br>Connection Bus :<br>Connection Type :<br>Connection ID : | T316081 SAS Media Total Capacity : 149.1 GB (160,041,885,696 Bytes)<br>JSB Write Status : Read/Write<br>External                                                                                                    |   |

- 7. Podaj nazwę dla nowego dysku (bez podania nazwy, zostanie przypisana domyślna nazwa "Untitled")
- 8. Kliknij na przycisk "Erase" w prawym dolnym rogu okna.

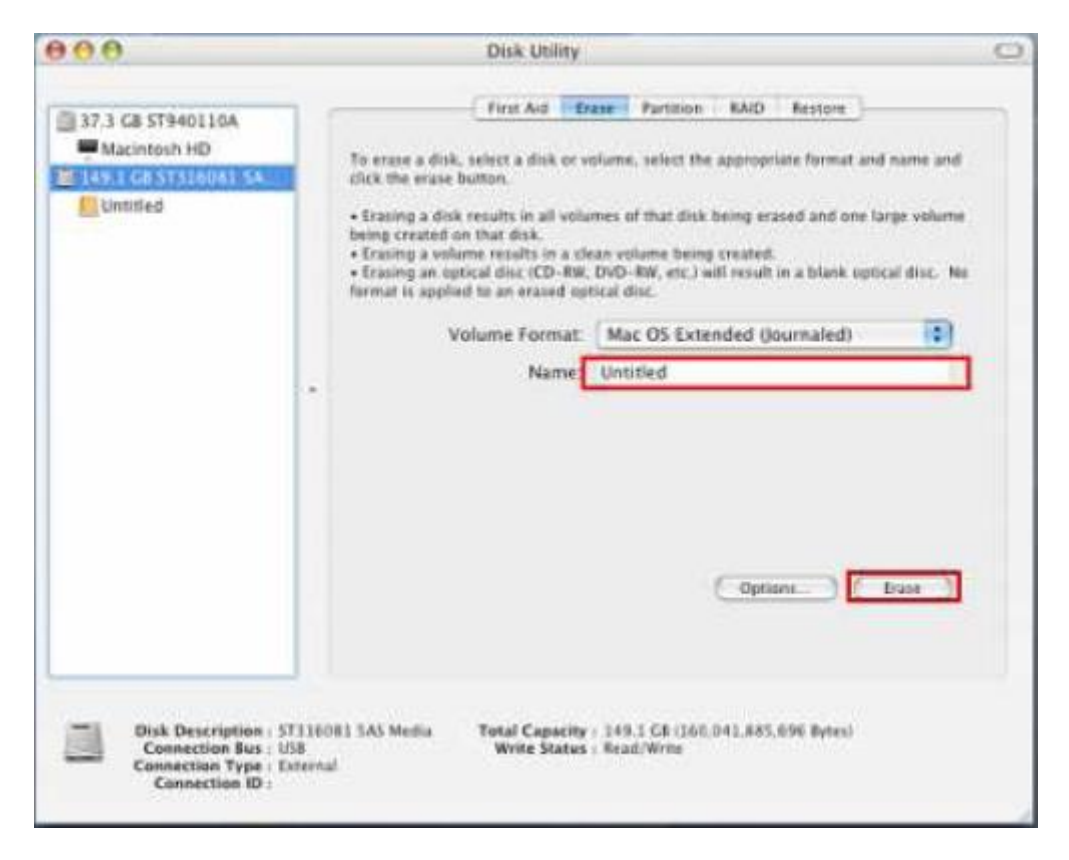

9. Aby potwierdzić wciśnij przycisk "Erase" jeszcze raz.

|     | Energy Disk                                                               |
|-----|---------------------------------------------------------------------------|
| 0   | Erase Disk                                                                |
| E V | Erasing a disk will destroy all information on the<br>volume of the disk. |
|     | This disk has 1 volume:<br>"Untitled"                                     |
|     | Are you sure you wish to erase the disk "Untitled"?                       |
|     |                                                                           |
|     | Cancel                                                                    |

10. Aby zakończyć i wyjść naciśnij przycisk "Close"

#### Linux®

- 1. Podłącz StoreJet25 do wolnego portu USB w komputerze
- 2. Odłącz wszystkie inne urządzenia pamięci masowej USB z komputera. Ma to zapobiec przypadkowemu sformatowaniu innych dysków USB.
- 3. Wprowadź komendę fdisk /dev/sda (zastąp /dev/sda swoim aktualnym urządzeniem USB)
- 4. Wciśnij **p**
- 5. Wciśnij **n**
- 6. Wciśnij **w**
- 7. Wprowadź komendę mkfs.ext3 /dev/sda1
- 8. Przejdź do /etc/fstab i dodaj: /dev/sda1 /mnt/usbdrive auto user,noauto 0 0
- 9. Wprowadź komendę: mkdir /mnt/usbdrive
- 10. Wprowadź komendę: mount /mnt/usbdrive

# Rozwiązywanie problemów

Jeżeli wystąpi jakikolwiek problem z StoreJet 25, proszę najpierw sprawdzić niżej wymienione informacje przed oddaniem urządzenia StoreJet 25 do naprawy. Jeśli nie możesz rozwiązać problemu z następujących wskazówek, należy skonsultować się z dealerem, centrum usług, lub lokalnym oddziałem firmy Transcend. Posiadamy również FAQ i usługi wsparcia na naszej stronie internetowej.

# System operacyjny nie może wykryć StoreJet 25

Sprawdź następujące elementy:

- Sprawdź czy Twój StoreJet 25 prawidłowo podłączony do portu USB? Jeśli nie, należy odłączyć go i podłączyć go ponownie. Jeśli jest prawidłowo podłączony, spróbuj użyć innego wolnego portu USB.
- 2. Sprawdź czy używasz przewodu USB dołączonego w opakowaniu razem z urządzeniem. Jeśli nie, spróbuj przewodu Transcend USB do podłączenia StoreJet do komputera.
- 3. StoreJet 25 jest zasilane bezpośrednio przez port USB komputera. Jednak moc dostarczona przez port USB na niektórych starszych komputerach spada poniżej 5V DC wymaganych do zasilania urządzenia. W tym przypadku, proszę podłączyć oddzielną dużą końcówkę Y USB do portu USB w komputerze, zapewni to dodatkową moc niezbędną do uruchomienia dysku.

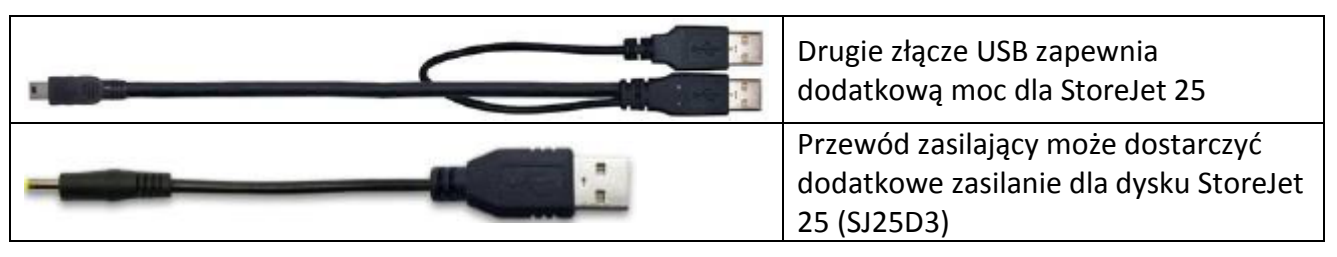

- 4. Sprawdź czy Twój StoreJet 25 podłączony jest do klawiatury ™ Mac? Jeśli tak, należy odłączyć go i podłączyć go do wolnego portu USB w komputerze Mac ™.
- 5. Sprawdź czy port USB jest włączony? Jeśli nie, zajrzyj do instrukcji obsługi komputera (lub płyty głównej), aby go włączyć.
- 6. Unikaj podłączania dysku StoreJet25 poprzez HUBy USB

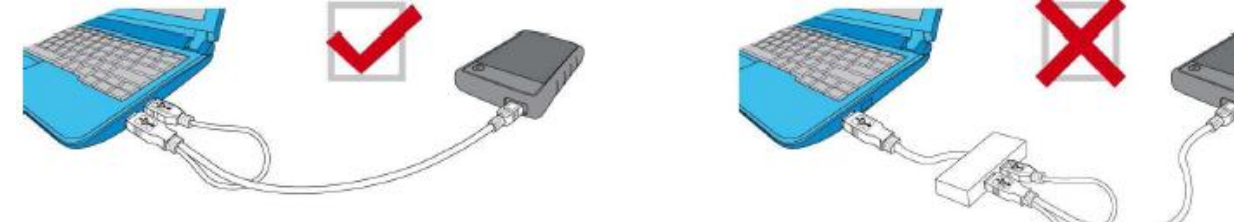

### StoreJet 25 nie włącza się

Sprawdź następujące elementy:

1. Upewnij się, że StoreJet 25 jest prawidłowo podłączony do portu USB na komputerze.

- 2. Jeden port USB może nie zapewniać wystarczającej mocy aby StoreJet 25 mógł prawidłowo funkcjonować. Upewnij się że podłączyłeś dwie duże końcówki do portów USB w twoim komputerze.
- 3. Upewnij się, że port USB działa prawidłowo. Jeśli nie, spróbuj inny port USB.

# Zainstalowałem system operacyjny na StoreJet 25. Dlaczego nie mogę go uruchomić ?

Aktualne urządzenia hosta USB3.0 nie umożliwiają bootowania systemu ooperacyjnego.

# Nie mogę kopiować dużych plików na StoreJet 25.

- 1. Czy na dysku jest wystarczająca ilość wolnego miejsca?
- 2. Czy kopiowany plik jest większy niż 4GB? Jeżeli tak:

Domyślny system plików w StoreJet 25 to FAT32, tak aby mógł być rozpoznany przez większość popularnych systemów operacyjnych. Jednak system plików FAT32 nie obsługuje plików większych niż 4GB, należy sformatować StoreJet 25 innym systemem plików np. NTFS. Proszę zapoznaj się z rozdziałem "Formatowanie dysku " aby dowiedzieć się jak poprawnie przeprowadzić formatowanie dysku.

## Mam problemy z moim StoreJet 25 pod systemem Mac®

Jeżeli wcześniej formatowałeś dysk pod systemem Windows<sup>®</sup>, to prawdopodobnie został on sformatowany systemem plików NTFS który nie jest w 100% kompatybilny z systemem Mac<sup>®</sup> OS. W celu archiwizacji danych z systemu Mac<sup>®</sup> postępuj zgodnie ze wskazówkami dotyczącymi formatowania dysku pod systemem Mac<sup>®</sup>OS. Jeśli zamierzasz regularnie używać dysku z systemami Windows i Mac, zalecamy sformatować dysk systemem plików FAT32 (StoreJet jest fabrycznie sformatowany systemem plików FAT32). Należy pamiętać, że formatowanie dysku spowoduje usunięcie wszystkich danych z dysku.

Uwaga: Aby zachować istniejące dane, należy użyć komputera z systemem Windows lub Mac, dzięki któremu można zrobić kopię zapasową wszystkich niezbędnych plików.

# Linux nie wykrywa StoreJet 25

Dysk twardy StoreJet 25, jest sformatowany w systemie FAT32. Linux nie obsługuje systemu plików NTFS. Proszę sformatować StoreJet 25 do systemu plików FAT32, aby używać go na komputerze z systemem Linux. Uwaga: Aby zachować istniejące dane, należy użyć komputera z systemem Windows lub Mac, dzięki któremu można zrobić kopię zapasową wszystkich niezbędnych plików.

# Niektóre z plików zniknęły lub zostały usunięte z dysku. Czy istnieje jakiś sposób aby je odzyskać?

Jeżeli przypadkowo sformatowałeś dysk lub usunąłeś jakieś foldery, które zawierały ważne dane, Transcend oferuje prosty sposób na odzyskanie plików dzięki aplikacji RecoveRx™. Aby uzyskać więcej informacji odwiedź stronę: <u>www.transcend-info.com/recoverx</u>

# Specyfikacja

| Typ dysku                              | 2,5" SATA                                  |
|----------------------------------------|--------------------------------------------|
| Zasilanie                              | 5V DC zasilany z portu USB                 |
| Interfejs                              | USB 3.0 (do 5Gb/s)<br>USB 2.0 (do 480Mb/s) |
| Dopuszczalna temperatura podczas pracy | 5° (41°F) do 55°C (131°F)                  |
| Certyfikaty                            | CE, FCC, BSMI                              |

# Uwagi dotyczące recyklingu i środowiska

**Recykling produktu (WEEE):** produkt został zaprojektowany i wykonany z wysokiej jakości materiałów i elementów, które mogą zostać powtórnie wykorzystane. Gdy pojawi się symbol przekreślonego pojemnika

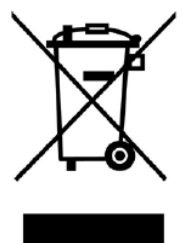

Europejskiej 2002/96/WE:

Nie wolno wyrzucać produktu wraz z innymi odpadami. Proszę zapoznać się z lokalnymi przepisami dotyczącymi selektywnej zbiórki odpadów elektrycznych i elektronicznych. Prawidłowa utylizacja zużytego produktu zapobiega potencjalnym negatywnym wpływom na środowisko i zdrowiu ludzi.

na odpady dołączone do produktu, oznacza to, że produkt jest objęty dyrektywą Unii

**Utylizacja baterii**: Produkt zawiera wbudowany akumulator objęty dyrektywą Unii Europejskiej 2006/66/WE, których nie można wyrzucać razem z odpadami komunalnymi.

Proszę zapoznać się z lokalnymi przepisami dotyczącymi utylizacji baterii. Prawidłowa utylizacja baterii

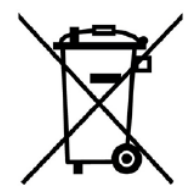

pomaga zapobiegać negatywnym konsekwencjom dla środowiska i zdrowia ludzi. W przypadku produktów z wbudowanym niewymienialnymi bateriami: usunięcie (lub próba usunięcia) baterii wiąże się z utratą gwarancji. Procedura ta jest możliwa do wykonania tylko pod koniec cyklu życia produktu.

# Gwarancja Transcend

Wszystkie produkty marki Transcend objęte zostały gwarancją i przetestowane w celu wyeliminowania wad materiałowych i produkcyjnych oraz zgodne z publikowanymi specyfikacjami. Jeżeli jednak w okresie gwarancyjnym w trakcie normalnego użytkowania , dysk ulegnie uszkodzeniu, które wynikło z niewłaściwego wykonania lub materiałów, Transcend dokona naprawy urządzenia lub zastąpi go porównywalnym modelem. Gwarancja podlega warunkom i ograniczeniom określonym w niniejszym dokumencie.

Ograniczenia: Gwarancja nie obejmuje uszkodzenia produktu w wyniku wypadków, niewłaściwego używania, nieprawidłowej instalacji, modyfikacji, działań natury, nieprawidłowego używania lub problemów z zasilaniem. Ponadto ingerencja lub otwarcie obudowy urządzenia, jakiekolwiek uszkodzenia fizyczne, w tym uszkodzenia powierzchni, zerwanie naklejek gwarancyjnych czy numerów seryjnych również powoduje unieważnienie gwarancji produktu. Transcend nie ponosi odpowiedzialności za ewentualną utratę danych z powodu awarii pamięci wewnętrznej urządzenia. Dyski Transcend muszą być używane z urządzeniami, które spełniają zalecane normy. Transcend nie ponosi odpowiedzialności za szkody powstałe w wyniku urządzenia innej firmy, które spowodowało awarię dysku. Transcend w żadnym wypadku nie ponosi odpowiedzialności za jakiekolwiek szkody bezpośrednie, pośrednie lub przypadkowe, utraconych korzyści, utraconych inwestycji biznesowych, utraty wartości firmy, lub zakłóceń relacji biznesowych w wyniku utraty danych. Transcend nie odpowiada również za szkody lub uszkodzenia urządzeń firm trzecich, nawet jeśli Transcend został poinformowany o takiej możliwości.

Uwaga: Powyższa gwarancja stanowi wyłączność. Nie istnieją inne gwarancje, w tym gwarancje przydatności handlowej lub przydatności do określonego celu. Niniejsza gwarancja w żaden sposób nie chroni Transcend przed udzieleniem wsparcia technicznego lub porady. Proszę przeczytać gwarancję Transcend aby w pełni zrozumieć swoje prawa.

Zasady gwarancji Trancend: <u>http://www.transcend.com.tw/Warranty</u> Rejestracja online: Aby przyspieszyć usługi gwarancyjne, należy zarejestrować urządzenie Transcend w ciągu 30 dni od daty zakupu: <u>www.transcend.com.tw/register</u>

\*Specyfikacje wymienione powyżej mogą ulec zmianie bez wcześniejszego powiadomienia.

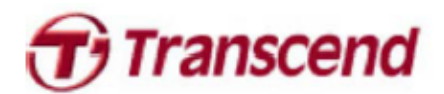

#### Transcend Information, Inc.

#### www.transcendusa.com

\*Logo Transcend jest zastrzeżonym znakiem towarowym firmy Transcend Information Inc \*Wszystkie loga są znakami towarowymi poszczególnych firm.

# Gwarancja:

Konsorcjum FEN Sp. z o.o. prowadzi serwis gwarancyjny produktów oferowanych w serwisie dealerskim <u>www.fen.pl</u>.

Procedury dotyczące przyjmowania urządzeń do serwisu są odwrotne do kanału sprzedaży tzn.: w przypadku uszkodzenia urządzenia przez klienta końcowego, musi on dostarczyć produkt do miejsca jego zakupu.

#### Skrócone zasady reklamacji sprzętu:

Reklamowany sprzęt powinien być dostarczony w stanie kompletnym, w oryginalnym opakowaniu zabezpieczającym lub w opakowaniu zastępczym zapewniającym bezpieczne warunki transportu i przechowywania analogicznie do warunków zapewnianych przez opakowanie fabryczne.

Szczegółowe informacje dotyczące serwisu można znaleźć pod adresem www.fen.pl/serwis

Konsorcjum FEN współpracuje z Europejską Platformą Recyklingu ERP w sprawie zbiórki zużytego sprzętu elektrycznego i elektronicznego. Lista punktów, w których można zostawiać niepotrzebne produkty znajduje się pod adresem www.fen.pl/download/ListaZSEIE.pdf

#### Informacja o przepisach dotyczących ochrony środowiska

Dyrektywa Europejska 2002/96/EC wymaga, aby sprzęt oznaczony symbolem znajdującym się na produkcie i/lub jego opakowaniu ("przekreślony śmietnik") nie był wyrzucany razem z innymi niesortowanymi odpadami komunalnymi. Symbol ten wskazuje, że produkt nie powinien być usuwany razem ze zwykłymi odpadami z gospodarstw domowych. Na Państwu spoczywa obowiązek wyrzucania tego i innych urządzeń elektrycznych oraz elektronicznych w wyznaczonych punktach odbioru. Pozbywanie się sprzętu we właściwy sposób i jego recykling pomogą zapobiec potencjalnie negatywnym konsekwencjom dla środowiska i zdrowia ludzkiego. W celu uzyskania szczegółowych informacji o usuwaniu starego sprzętu prosimy się zwrócić do lokalnych władz, służb oczyszczania miasta lub sklepu, w którym produkt został nabyty.

Powyższa instrukcja jest własnością Konsorcjum FEN Sp. z o.o.

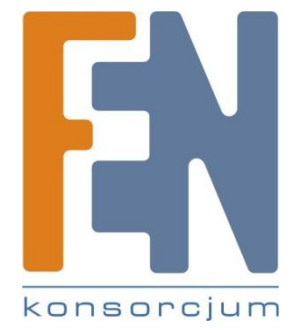

Dział Wsparcia Technicznego Konsorcjum FEN Sp. z o.o. Kontakt: <u>help@fen.pl</u>